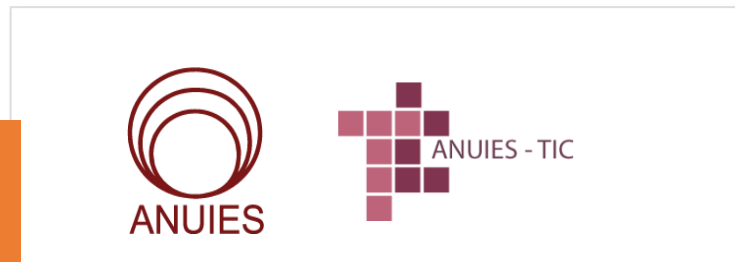

Guía para realizar la Encuesta de Tecnología Educativa 2021-Comité ANUIES-TIC Para contestar la encuesta, en primera instancia debe solicitan el acceso al correo <u>encuesta-tic@anuies.mx</u>.

En breve, recibirá la contraseña de acceso por el mismo medio.

Una vez que cuente con ella debe acceder a la URL: <u>https://encuestas.um.es/encuestas/Mzl</u> <u>5OTI.c</u>.

| Modo de Acceso | Correo            | ~ | Por favor, autentíquese aquí |
|----------------|-------------------|---|------------------------------|
| Usuario (*)    | Indique su e-mail |   |                              |
|                | Arceder           |   |                              |
|                |                   |   |                              |
|                |                   |   |                              |

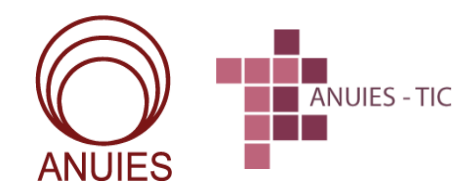

La encuesta está dirigida a los responsables de las TIC de las Instituciones de Educación Superior asociadas a la ANUIES.

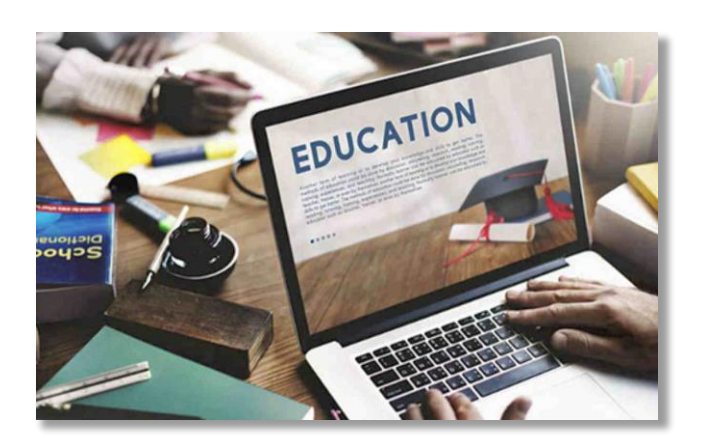

La Asociación Nacional de Universidades e Instituciones de Educación Superior (ANUIES), a través de su Comité de Tecnologías de la Información y Comunicaciones (ANUIES-TIC), con el fin de acopiar información para formular los indicadores generales en TI, y debido a la trascendencia que han tomado las diversas soluciones sobre el uso de la tecnología en la actividad académica, lleva a cabo la segunda Encuesta de Tecnología Educativa 2021

Dicha encuesta tiene como objetivo primordial, detectar necesidades y **definir áreas de oportunidad** para generar líneas de acción con un enfoque de trabajo colaborativo entre las IES.

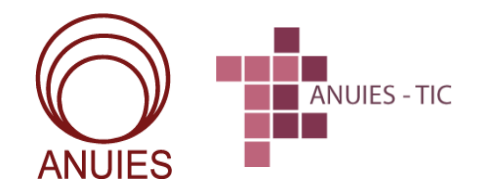

Actualmente, el ejercicio costa de **156 preguntas** (divididas en dos secciones) que irá respondiendo de acuerdo a su situación. Todas pueden ser reeditadas.

A lo largo de la encuesta, encontrará preguntas en las que podrá elegir más de una opción (cuadrados), y otras más de opción única (círculos).

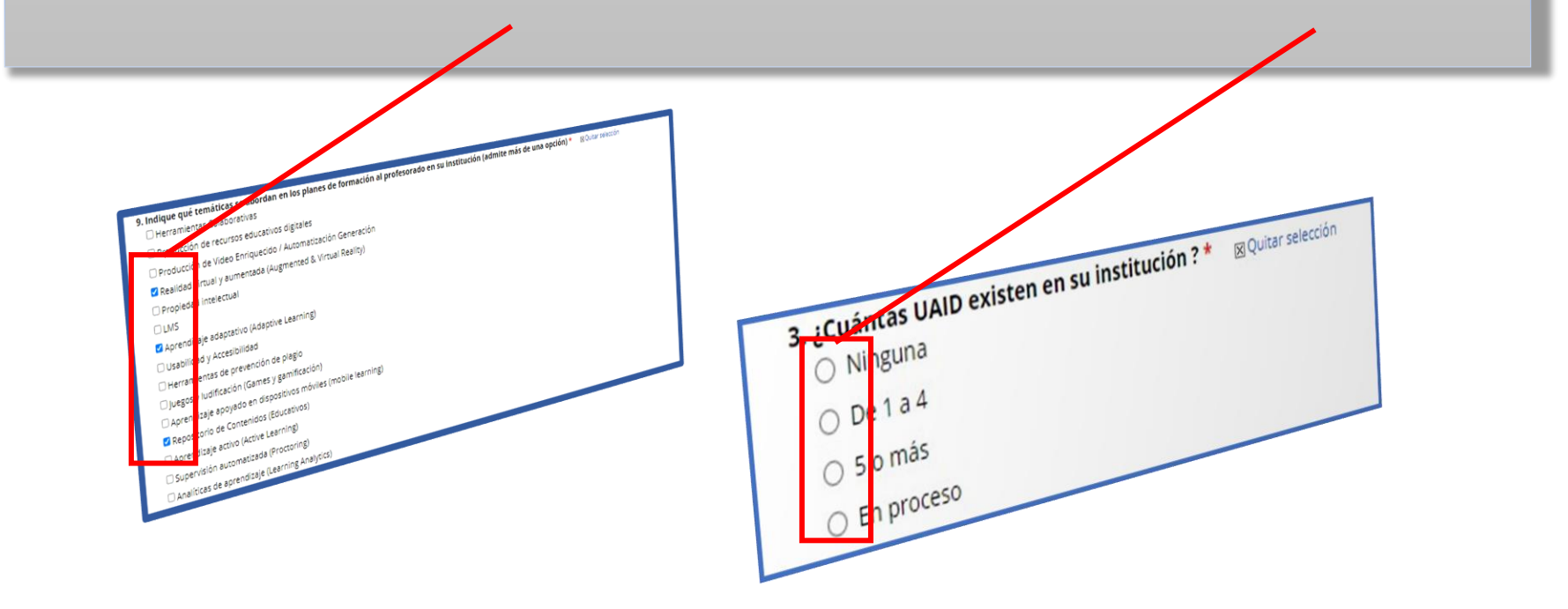

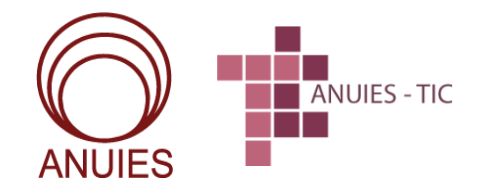

Tipos de reactivos

Asimismo, encontrará preguntas que, si su respuesta es Otros, deberá llenar el recuadro correspondiente.

| 32. Suite de aplicaciones            |
|--------------------------------------|
| <ul> <li>Quitar selección</li> </ul> |
| Google Suite                         |
| Office 365                           |
| Otros                                |
|                                      |

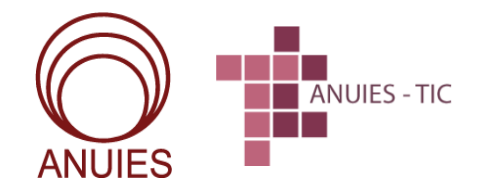

Otras preguntas también requerirán llenar con cifras el espacio correspondiente. En algunos casos, deberá colocar la cifra con el signo de porcentaje; de lo contrario, el sistema le enviará un mensaje de error al final de la encuesta y no podrá guardarla.

| Tecnológico (%)    |   |  |
|--------------------|---|--|
| (                  | 0 |  |
| Administrativo (%) |   |  |
|                    |   |  |
|                    |   |  |

| Debe corregir los siguientes errores antes de continuar:<br>Debe indicar las observaciones de la opción Administrativo (%) |                    |                                     |
|----------------------------------------------------------------------------------------------------|--------------------|-------------------------------------|
|                                                                                                    | ✔ Guardar Encuesta | Guardar y continuar en otro momento |

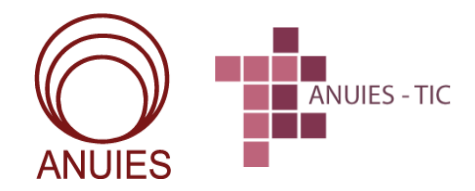

Inicio de la encuesta

Al principio de la encuesta, el responsable de la institución deberá llenar los campos asignados para su **nombre**, **puesto**, **correo electrónico** y la **IES que representa**.

| ANUIES ANUIES - TIC                                                                                                    |
|----------------------------------------------------------------------------------------------------|
| Encuesta de Tecnología Educativa 2021, Comité ANUIES-TIC                                                                              |
| Responsable Institucional de Tecnología Educativa                                                                                     |
| Los siguientes datos nos sirven para llevar control de la encuesta, así como para devolverle los resultados de su propia Universidad. |
| Nombre *                                                                                                    |
| Cargo *                                                                                                    |
| Correo electrónico *                                                                                                    |
| Institución de Educación Sunerior *                                                                                                   |

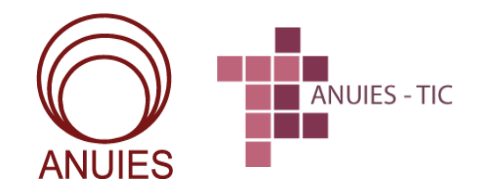

Inicio de la encuesta

En el recuadro de Institución de Educación Superior deberá seleccionar la organización que representa. Cabe destacar que estas aparecerán en orden alfabético.

| Universidad Tecnológica del Surgeste de Guanajuato                                      |          |
|-----------------------------------------------------------------------------------------|----------|
|                                                                                         | ٩        |
| -Seleccione una opción-                                                                 | A        |
| Benemérita Universidad Autónoma de Puebla                                               | 1        |
| Centro de Enseñanza Técnica Industrial                                                  |          |
| Centro de Enseñanza Técnica y Superior                                                  |          |
| Centro de Estudios Universitarios Monterrey                                             |          |
| Centro de Investigación Científica de Yucatán, A.C.                                     |          |
| Centro de Investigación Científica y de Educación Superior de Ensenada, Baja California |          |
| Centro de Investigación en Alimentación y Desarrollo, A.C.                              |          |
| Centro de Investigación en Materiales Avanzados, S.C.                                   | <b>v</b> |

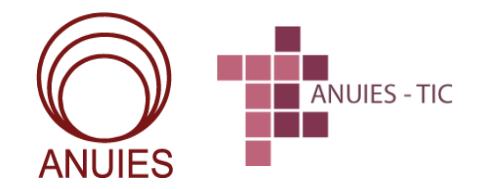

### Inicio de la encuesta

Una vez que haya asignado el nombre de la institución que representa, este aparecerá en el recuadro superior.

| Universidad Tecnológica del Suroeste de Guanajuato                                      | *        |
|-----------------------------------------------------------------------------------------|----------|
|                                                                                         | ٩        |
| -Seleccione una opción-                                                                 | <u>_</u> |
| Benemérita Universidad Autónoma de Puebla                                               |          |
| Centro de Enseñanza Técnica Industrial                                                  |          |
| Centro de Enseñanza Técnica y Superior                                                  |          |
| Centro de Estudios Universitarios Monterrey                                             |          |
| Centro de Investigación Científica de Yucatán, A.C.                                     |          |
| Centro de Investigación Científica y de Educación Superior de Ensenada, Baja California |          |
| Centro de Investigación en Alimentación y Desarrollo, A.C.                              |          |
| Centro de Investigación en Materiales Avanzados, S.C.                                   | •        |

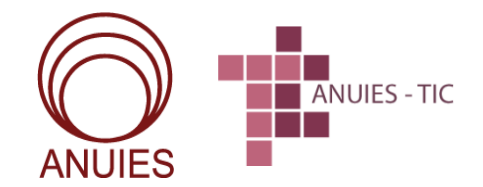

En algunos reactivos, si su respuesta es Sí, se desplegará un recuadro donde podrá explicar a fondo su respuesta.

| <ol> <li>¿Tiene su Institución definido algún Plan d</li> <li>Sí</li> </ol> | e Innovación para la Docencia? * 🛛 Quitar selección |
|-----------------------------------------------------------------------------|-----------------------------------------------------|
| O No                                                                        |                                                     |
| <ul> <li>En estudio</li> </ul>                                              |                                                     |
| 1.1 En caso afirmativo, explique brevemente                                 | en qué consiste. *                                  |

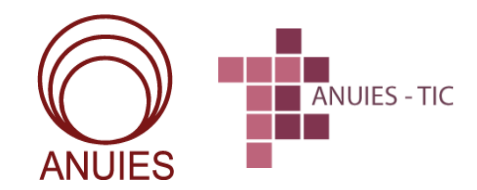

En otros casos, si su respuesta es afirmativa o negativa, se desplegará un recuadro con nuevas preguntas.

| Si     No     En estudio                                                                                                    | ar selección                                                                                                    |
|----------------------------------------------------------------------------------------------------|----------------------------------------------------------------------------------------------------|
| 20.1 Valore SOLO el grado de satisfacción del/los LMS de su Institución (de 1 a<br>Moodle<br>Blackboard<br>Canvas<br>Soluci                                                                                                    | 6, donde 1 es la expresión de la mínima satisfacción y el 6 la máxima) *                                          |
| ILIAS       ▼         ILIAS       ▼         Otro:       ▼         20.2 ¿Qué modalidades se desarrollan en su LMS principal? * @Quitar selección         Apoyo a docencia presencial         Semipresencial, mixta o blended learning         Educación a distancia, Virtual o e-Learning         Educación abierta         Otro | <ul> <li>20. ¿Dispone actualmente un LMS principal en uso en su Institución? *</li></ul>                          |
|                                                                                                    | <ul> <li>ACENS</li> <li>BeClever</li> <li>Blackboard Managed Hosting</li> <li>OCU</li> <li>Moodlerooms</li> </ul> |

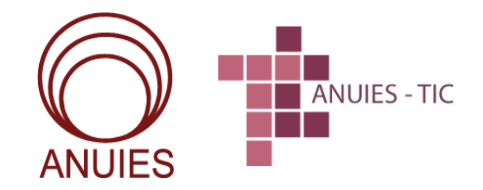

Al final de cada pregunta; hay un **asterisco en color rojo**; esto significa que son **campos obligatorios**.

| 8. Indique en qué modalidad/es se imparte este tipo de formación al profesorado (admi<br>O Presencial | te más de una opción) * |
|----------------------------------------------------------------------------------------------------|-------------------------|
| 🔿 En línea                                                                                            |                         |
| <ul> <li>Semipresencial</li> </ul>                                                                    |                         |
| O Otra/s                                                                                              |                         |
|                                                                                                    |                         |

opción) \*

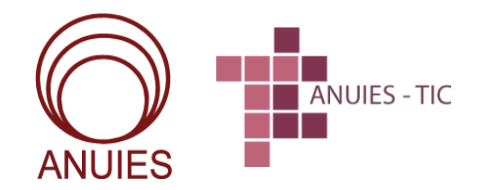

Si olvidó contestar alguna pregunta o llenar algún campo, el sistema le enviará el siguiente mensaje: "Debe corregir los siguientes errores antes de continuar", y no le permitirá guardar la encuesta.

Debe corregir los siguientes errores antes de continuar:

El campo 48.5. Especifique el nombre de la Unidad o Servicio del que depende y el contacto de la Persona Responsable de dicha gestión es requerido El campo 48.7. Indique el número de participantes que se matricularon en los MOOC y/o sus variantes, realizados por su institución, en el último año. es requerido El campo 48.10. Especifique un enlace URL al listado de MOOC y/o sus variantes de su universidad si existe es requerido Debe indicar las observaciones de la opción Administrativo (%)

Guardar Encuesta

Guardar y continuar en otro momento

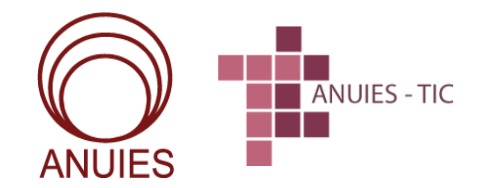

Las repuestas pueden ser reeditadas en cualquier momento. Esto se puede hacer desde el botón **Quitar selección**, ubicado al costado derecho de cada pregunta.

| 4. ¿Existe un plan de difusio | ón de los recursos tecnológicos entre su comunidad universitaria? * | Quitar selecci |
|-------------------------------|---------------------------------------------------------------------|----------------|
| ⊖ Sí                          |                                                                     |                |
| O No                          |                                                                     |                |
| O En estudio                  |                                                                     |                |
|                               |                                                                     |                |
|                               | X Qui                                                               | tar selecciór  |

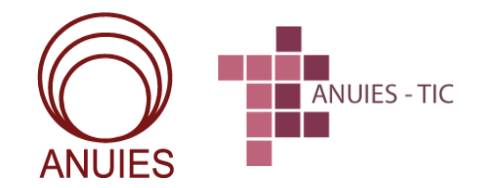

Si usted requiere interrumpir momentáneamente el llenado de la encuesta, puede hacerlo al seleccionar la opción Guardar y continuar en otro momento, esta se localiza al final del cuestionario.

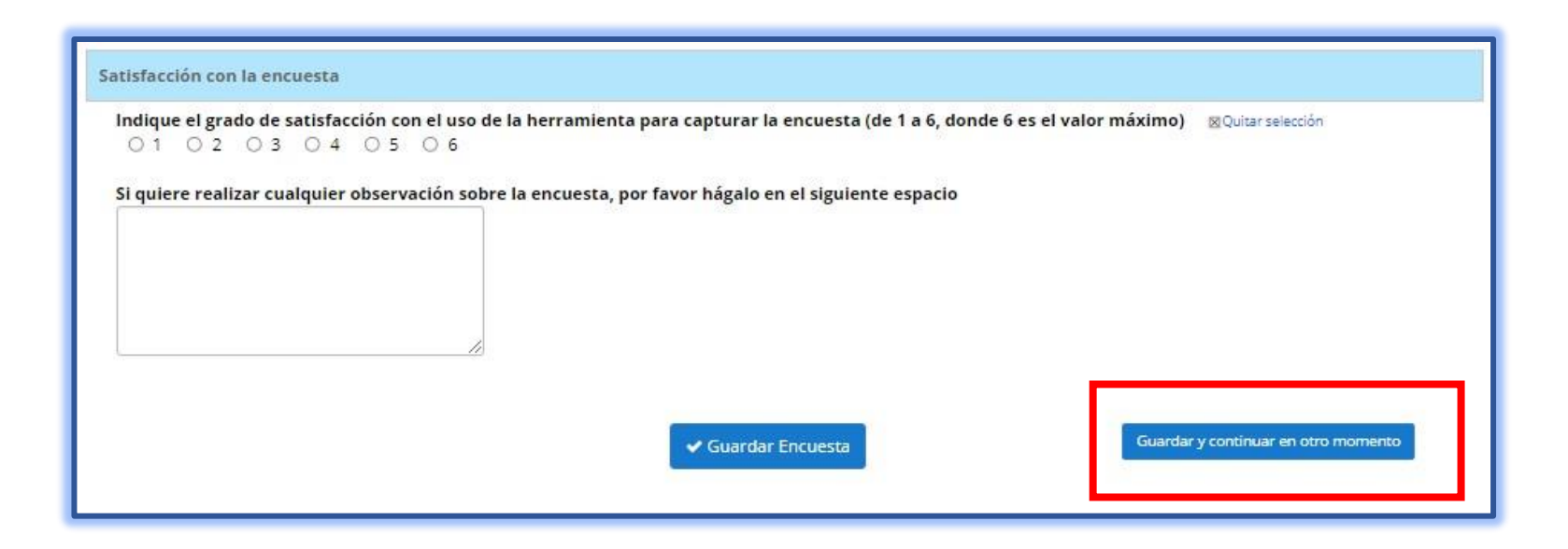

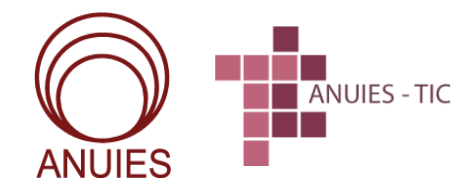

Después del reactivo 50, inicia la segunda parte de la encuesta, denominada Encuesta de continuidad académica en las IES durante la contingencia por COVID-19. Esta contiene 12 preguntas (en números romanos) asociadas a las TIC y la contingencia sanitaria actual.

| ¿Existe un plan de continuidad acad<br>⊠Quitar selección<br>○ Sí | iémica en su institución que incluya objetivos, alcance, análisis del impacto al negocio, gestión o | le riesgos, entre otros? ' |
|------------------------------------------------------------------|----------------------------------------------------------------------------------------------------|----------------------------|
| O No                                                             |                                                                                                    |                            |
| . ¿Qué plataformas se implementaro                               | on para la continuidad académica en su institución? De educación en línea y a distancia (LMS) *     | 🛛 Quitar selección         |
| 🗆 Classroom de Google                                            |                                                                                                    |                            |
| 🗆 Teams de Microsoft                                             |                                                                                                    |                            |
| Blackboard                                                       |                                                                                                    |                            |
|                                                                  |                                                                                                    |                            |

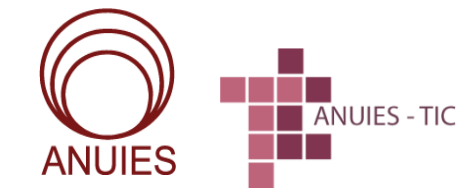

Después del reactivo XII, encontrará una última pregunta cuyo objetivo será conocer su grado de satisfacción con respecto a la plataforma que se empleó para contestar la encuesta. Usted podrá calificarla del 1 al 6, siendo este último el valor más alto.

| ucción con la encuesta                                             |                                                                               |                           |
|--------------------------------------------------------------------|-------------------------------------------------------------------------------|---------------------------|
| que el grado de satisfacción con el uso o<br>1 0 2 0 3 0 4 0 5 0 6 | le la herramienta para capturar la encuesta (de 1 a 6, donde 6 es el valor ma | áximo) 🛛 Quitar selección |
| ilere realizar cualquier observación sob                           | re la encuesta, por favor hágalo en el siguiente espacio                      |                           |
|                                                                    |                                                                               |                           |
| /                                                                  |                                                                               |                           |

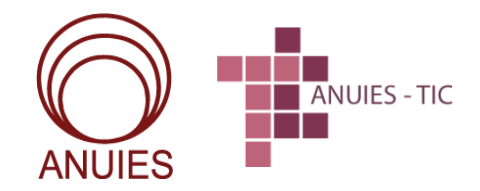

#### Fin de la encuesta

Al final de la encuesta, usted encontrará un espacio destinado a comentarios u observaciones.

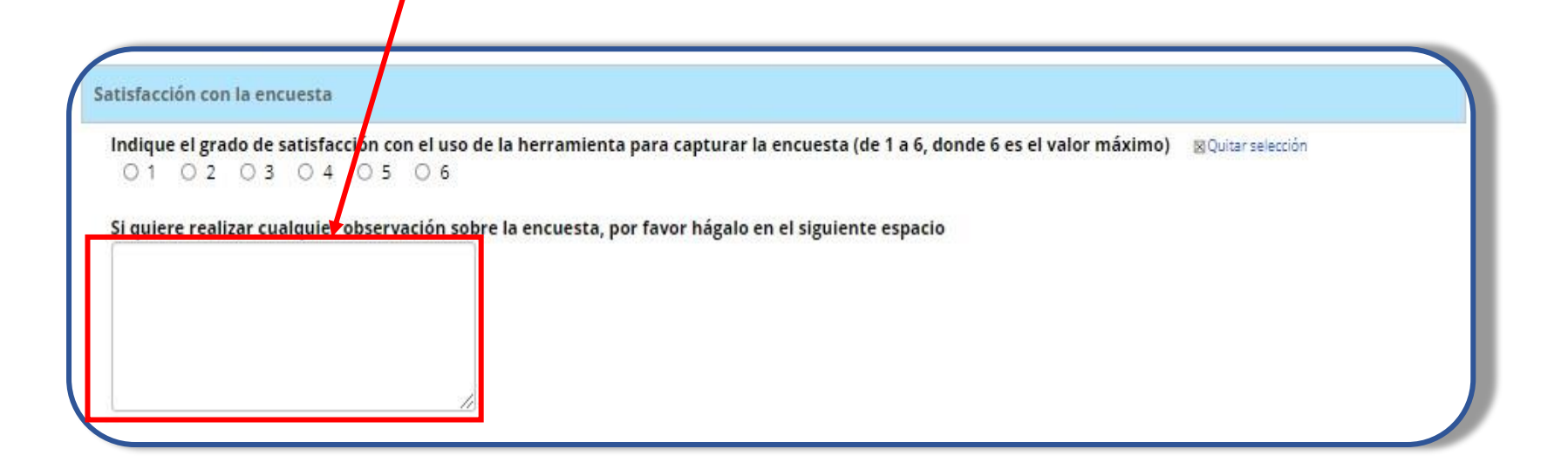

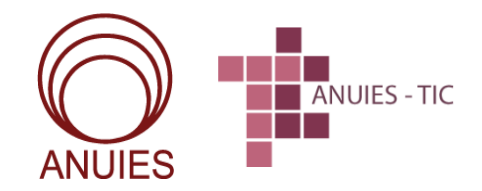

Sa

### Fin de la encuesta

| Una vez que contes<br>de <b>Observaciones</b>                                  | tó la totalidad de las pr<br>s, seleccione <b>Guard</b> a                                             | eguntas y llenó el campo<br>ar encuesta y habrá  |
|--------------------------------------------------------------------------------|----------------------------------------------------------------------------------------------------|--------------------------------------------------|
| terminado el proce                                                             | <u>so.</u>                                                                                            |                                                  |
| tisfacción con la encuesta                                                     |                                                                                                    |                                                  |
| ndique el grado de satisfacción con el uso de la he<br>O 1 O 2 O 3 O 4 O 5 O 6 | erramienta para capturar la encuesta (de 1 a 6, o<br>ncuesta, por favor bátalo en el siguiente espaci | ionde 6 es el valor máximo) 🛛 🛛 Quitar selección |
| i quiere realizar cualquier observacion sobre la e                             | ncuesta, por favor nagalo en el siguiente espaci                                                      | 5                                                |
|                                                                                | Guardar Encuesta                                                                                      | Guardar y continuar en otro momento              |